## Setting up PowerSchool PARENT/STUDENT Portal on your Device

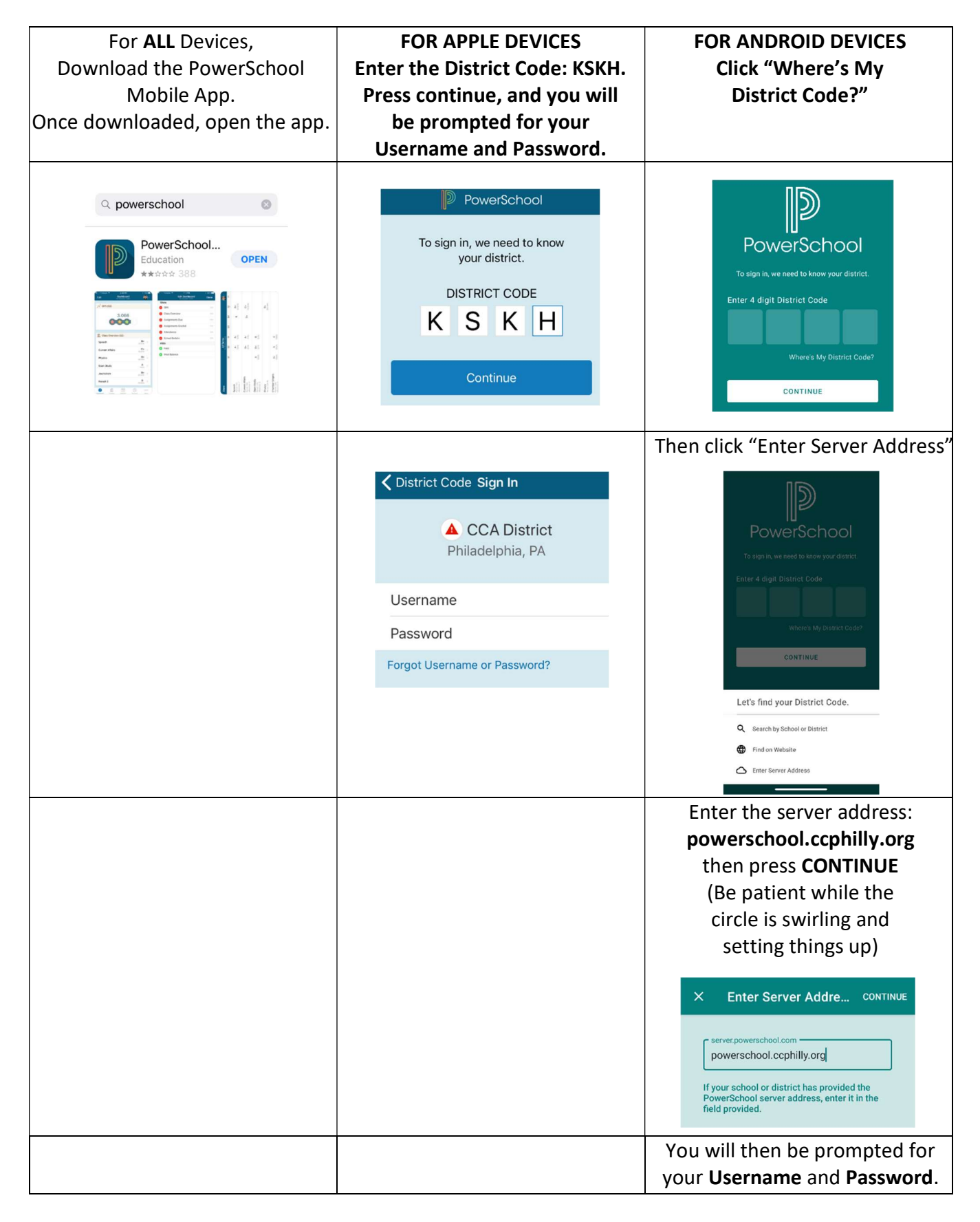

Contact Heather Hodges at <u>hhodges@ccphilly.org</u> with any questions.